# 受講証明書を発行するまでの流れについて

県の電子申請システムを活用して、結婚新生活支援事業を申請する際に必要とされる受講証明書 の発行をインターネット上で行っていただきますので、以下の手順により、手続きを進めてくださ い。

#### 1. 講座又は教材を受講する

市町で実施されている講座又は県で作成したオンライン教材を受講してください。 ※市町で実施されている講座については、各市町に確認をお願いします。 ※世帯で講座又は教材を1つ受講してください。

## 2. 静岡県電子申請システムでアンケートを回答し、受講証明書を発行する

県のHPに掲載された指定のURLから、静岡県電子申請システムにアクセスしてください。

## (システム内の操作の仕方)

### ① 「利用者登録せず申し込む方はこちら」をクリックする

| > 手続き申込 | >申込内容照会 >職責署名検証            |                        |  |  |
|---------|----------------------------|------------------------|--|--|
|         | 手続き申込                      |                        |  |  |
| 利用者ログィ  |                            |                        |  |  |
|         | 【テスト】結婚新生活支援事業に関するアンケート(業) |                        |  |  |
| 受付時期    | 2021年7月27日17時00分~          |                        |  |  |
|         |                            |                        |  |  |
|         | 利用者登録せずに申し込む方はこちら >        | $\mathbf{\mathcal{T}}$ |  |  |
|         |                            | 利用者登録される方              |  |  |

| <ul> <li>・<br/>速沢をする</li> <li>・</li> <li>・</li> <li< th=""><th>メールアドレ:<br/>1 積婚新生満支援事業</th><th><b>手続き申</b><br/>スの確認</th><th><b> 込</b><br/>内容を入力する</th><th>5</th><th>申し込みをする</th><th></th><th></th></li<></ul> | メールアドレ:<br>1 積婚新生満支援事業                      | <b>手続き申</b><br>スの確認    | <b> 込</b><br>内容を入力する           | 5                | 申し込みをする                      |                  |  |
|----------------------------------------------------------------------------------------------------|---------------------------------------------|------------------------|--------------------------------|------------------|------------------------------|------------------|--|
| き選択をする<br>続き名: 【テス                                                                                                    | メールアドレ:<br>オールアドレ:<br>1 積盛新生活支援事業           | スの確認                   | 内容を入力する                        | 3                | ♥ 申し込みをする                    |                  |  |
| 続き名: 【テス                                                                                                    | ~】 結婚新生活支援事業                                | に朗するアンケー               |                                |                  |                              |                  |  |
| 続き名:【テス                                                                                                    | >】結婚新生活支援事業                                 | に関するアンケー               |                                |                  |                              |                  |  |
| 静岡県内の18<br>受講後にアン/<br>2021年7月22                                                                                                    | 市町で実施されている結婚第<br>ァートを回答し、受講証明書<br>⊟172800 ↓ | 新生活支援事業を申<br>着の発行を行ってく | ート(案)<br>明晴する方は、市町の指定し<br>ださい。 | 間<br>した講座や県で作成し  | 1合せ先 <b>十開く</b><br>たオンライン教材を |                  |  |
| 名 必須                                                                                                    | 名:                                          |                        |                                |                  |                              | $\mathbf{b}$     |  |
| 必須                                                                                                    |                                             |                        |                                |                  |                              |                  |  |
| 3                                                                                                    | 名<br>必須<br>必須                               | 名 必須<br>名:<br>必須       | 名 必須<br>名:<br>必須               | 名 必須<br>名:<br>必須 | 名 必須<br>名:<br>必須             | 名 必須<br>名:<br>必須 |  |

③ アンケートの回答が終了したら、「確認へ進む」をクリックする

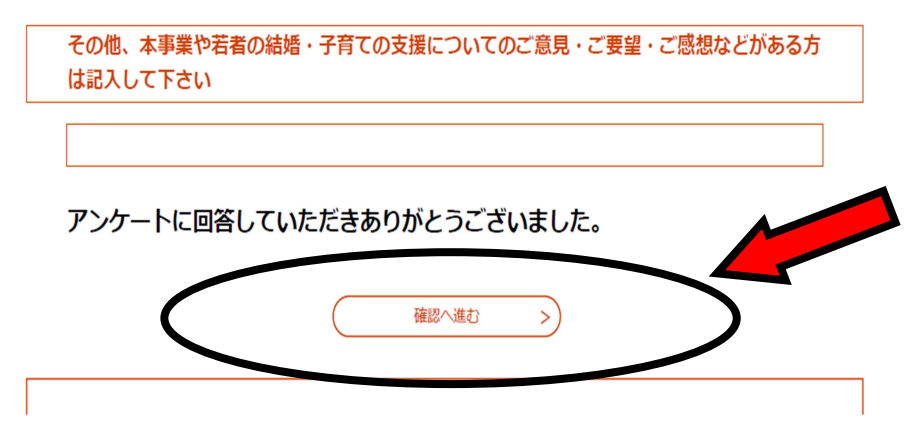

④ 申込確認画面で入力内容に問題がなければ、「申込む」をクリックする

※ここで「PDFプレビュー」を押すと、受講証明書の内容を確認することができます。 ※入力内容に誤りや不足があると、「申込む」は表示されません。

※「申込む」をクリックすると、アンケートの中で入力したメールアドレスに、申込完了メ ールが届きます。

NOSTIMENOCICON

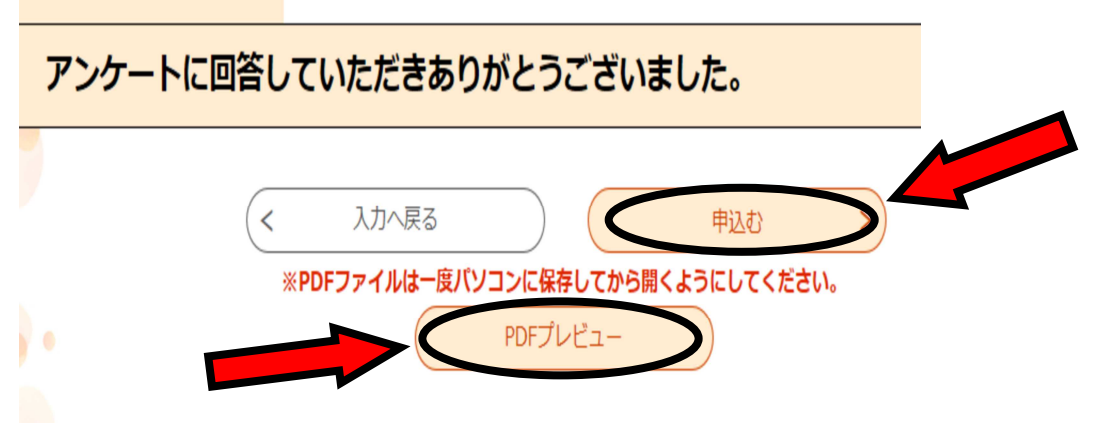

⑤ 申込完了画面から、「PDFプレビュー」クリックし、受講証明書を発行する

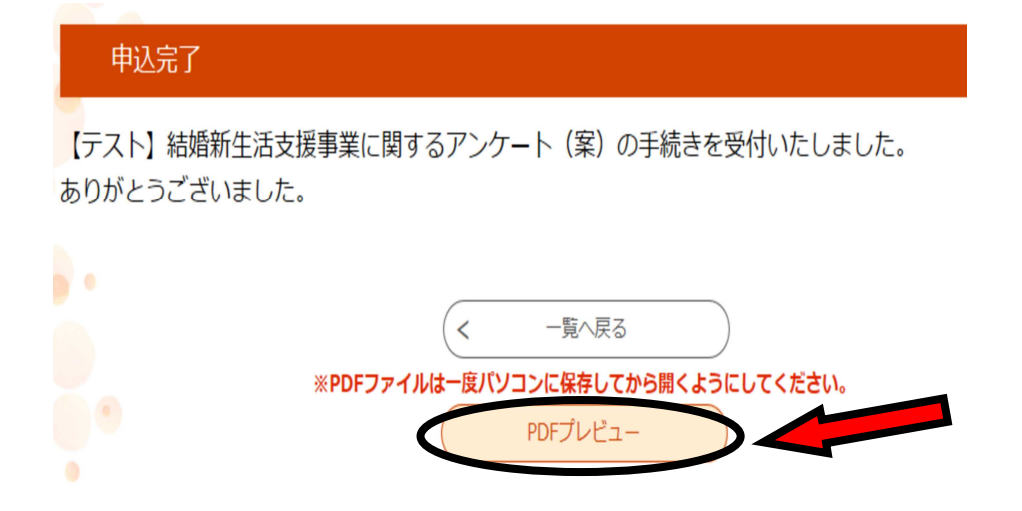

# 3. 受講証明書の印刷

発行した下記の受講証明書(PDFファイル)を印刷し、結婚新生活支援事業の申請書類と一緒に市町の窓口に提出してください。

| 受講                           | 証明書                   |
|------------------------------|-----------------------|
|                              |                       |
| 申請者氏名申請者氏名                   |                       |
| 配偶者氏名 配偶者氏名                  |                       |
| 受講講座等 受講したものを                | 選択して下さい               |
| 受講日 講座等受講日                   |                       |
| 上記のとおり受講したことを証明し             | します。                  |
|                              | 2021年7月29日            |
|                              | 静岡県こども未来課             |
| <特記事項><br>・結婚新生活支援事業を申請する方は、 | この証明書を市町の窓口に提出してください。 |